## Entering Final Grades Directly into Cyberbear

- Go to <u>http://cyberbear.umt.edu/</u>
- > Enter your UM Netid name and password, and then sign in.
- Cyberbear main page > Proceed to main menu > select Cyberbear for Faculty and Advisors > Click through Ferpa Warning > Click Faculty Grade Entry from menu
- The Final Grades tab with only your courses that are open for grading will be displayed.

|                     |   |             |   |              |   |          |           |                           |    |                                     | * |       | A Facu | lty |
|---------------------|---|-------------|---|--------------|---|----------|-----------|---------------------------|----|-------------------------------------|---|-------|--------|-----|
|                     |   |             |   |              |   |          |           |                           |    |                                     |   |       |        |     |
| Faculty Grade Entry |   |             |   |              |   |          |           |                           |    |                                     |   |       |        |     |
| My Courses          |   |             |   |              |   |          |           | (i                        |    | Search                              |   |       | Q      | 4   |
| Grading Status      | ¢ | Rolled      | ¢ | Subject      | ¢ | Course 🗘 | Section 🗘 | Title                     | ¢  | Term                                | ¢ | CRN   |        | ^ ^ |
| Not Started         |   | Not Started |   | DANC - Dance |   | 100A     | 01        | Intro to Mode<br>Dance    | rn | 201730 -<br>Spring<br>Semester 201  | 7 | 30319 |        |     |
| Not Started         |   | Not Started |   | DANC - Dance |   | 300      | 01        | Contemporar<br>Modern III | /  | 201730 -<br>Spring<br>Semester 201  | 7 | 30634 |        |     |
| Not Started         |   | Not Started |   | DANC - Dance |   | 400      | 01        | Contemporar<br>Modern IV  | /  | 201730 -<br>Spring<br>Semester 2011 | 7 | 31138 |        |     |
| Not Started         |   | Not Started |   | DANC - Dance |   | 315      | 01        | Jazz III                  |    | 201730 -<br>Spring<br>Semester 201  | 7 | 31961 |        | ~   |

Select the course by clicking on one of the columns. (You can also use the search box and enter a CRN)

| ::                  |             |           |            |               |   |             |    |        |                            |                                | *      | ◕        | A Faculty |
|---------------------|-------------|-----------|------------|---------------|---|-------------|----|--------|----------------------------|--------------------------------|--------|----------|-----------|
|                     |             |           |            |               |   |             |    |        |                            |                                |        |          |           |
| Faculty Grade Entry |             |           |            |               |   |             |    |        |                            |                                |        |          |           |
|                     |             |           |            |               |   |             |    |        |                            |                                |        |          |           |
| My Courses          |             |           |            |               |   |             |    |        | (II)                       | Search                         |        |          | ۹.        |
|                     |             |           |            |               |   |             |    |        |                            | 2017                           |        |          |           |
| Not Started         | Not Started |           | DANC - Dan | ice           |   | 300         | 01 |        | Contemporary<br>Modern III | 201730 -<br>Spring<br>Semester | 306    | 34       |           |
| Records Found: 6    |             |           |            |               |   |             |    |        |                            | K < Page 1                     | of 1 🔉 | ) Per Pa | ge 10 -   |
|                     |             |           |            |               | - | • •         |    |        |                            |                                |        |          |           |
| Enter Grades        |             |           |            |               |   |             |    |        |                            | Search                         |        |          | ۹.        |
| Full Name           | \$          | ID        | ¢          | Midterm Grade | ¢ | Final Grade | \$ | Rolled | Cast Attend                | Date 🗘                         | Hours  | Attende  | ed ≎      |
| Student, I          |             | 990123464 |            |               |   |             | ~  |        |                            |                                |        |          |           |
| Student, J          |             | 990123465 |            |               |   |             | ~  |        |                            |                                | 0.0    |          |           |
| Student, K          |             | 990123466 |            |               |   |             | ~  |        |                            |                                |        |          |           |

- Select a student from the Enter Grades section of the page.
- Enter grade earned for selected student and if appropriate into the Final Grade box, enter Last Attend Date if F, RF, NCR, NC or I grades.
- Save the changes at bottom of screen. It is recommended to save frequently to ensure that grades are officially recorded.
- Logout after entering grades